## วิธีการเชื่อมต่อ Wifi แบบ Infra (Router) รุ่น L565 สำหรับ Mac OS X

1. <u>Connect Wireless ที่เครื่องคอมพิวเตอร์กับ Router หรือ Access Point</u>

คลิกที่สัญลักษณ์ 🛜 ด้านบนขวาของหน้าจอ จากนั้น คลิกชื่อ Router หรือ Access Point เพื่อทำการเชื่อมต่อ Wireless

| 🛜 📢 🕙 🛞 🛋 🛛 60% 🔳 |   | Mon    |
|-------------------|---|--------|
| Wi-Fi: On         |   |        |
| Turn Wi-Fi Off    |   |        |
| CrefloDollarLS    |   | ((     |
| DIRECT-8C6FE39D   |   | (t·    |
| DIRECT-8C6FE39F   |   | (t·    |
| DIRECT-8CE66005   |   | ((t·   |
| EKANIT            |   | ((:    |
| empire337         |   | ((t-   |
| Empire464         |   |        |
| Epson Wifi        | ල | ,<br>Î |
| ETH               |   | ((·    |

## 2. <u>วิธีการติดตั้งไดร์เวอร์และเช็ท Wi-Fi</u>

1. เปิดแผ่นซีดีไดร์เวอร์ ดับเบิ้ลคลิกที่ โฟลเดอร์ EPSON

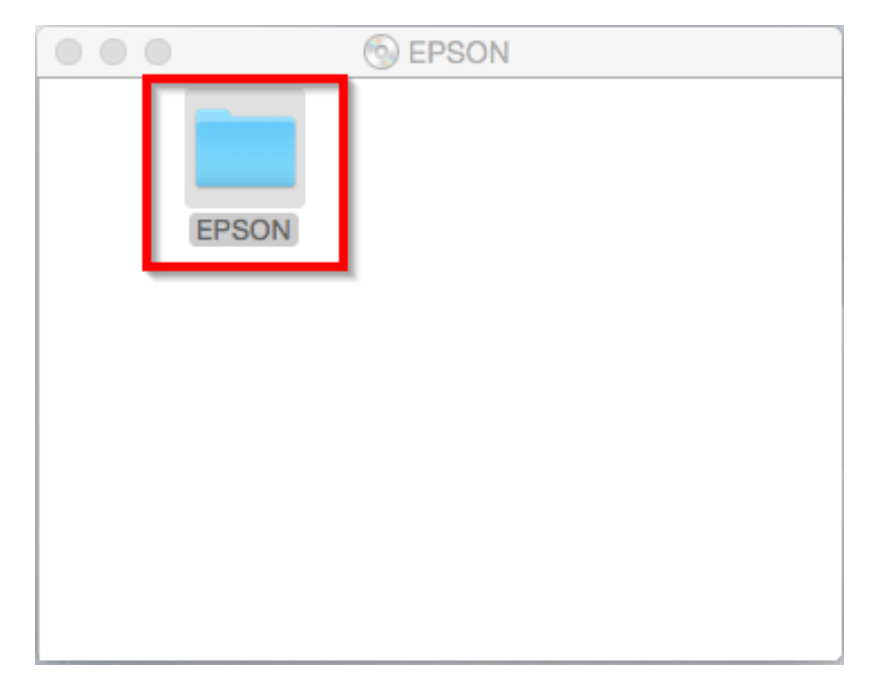

2. ดับเบิ้ลคลิกที่ Setup Navi

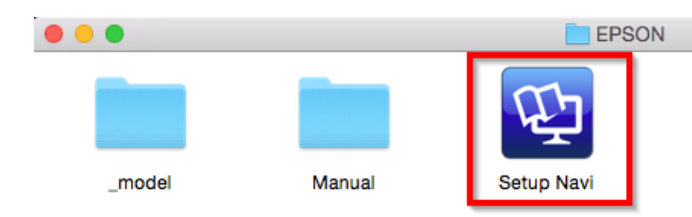

### 3. จะปรากฎหน้าต่างดังภาพ ตรงช่องคันหาให้พิมพ์ L565 และ กดคันหา

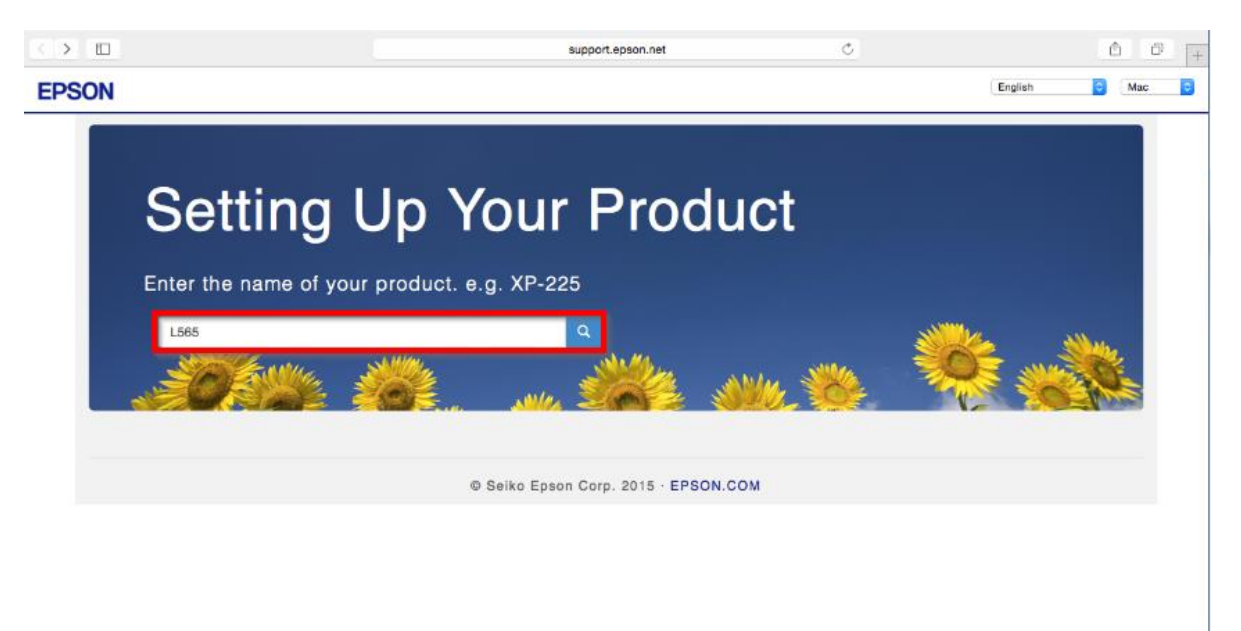

4. ปรากฎหน้าต่างดังภาพ คลิกที่ Let's get started

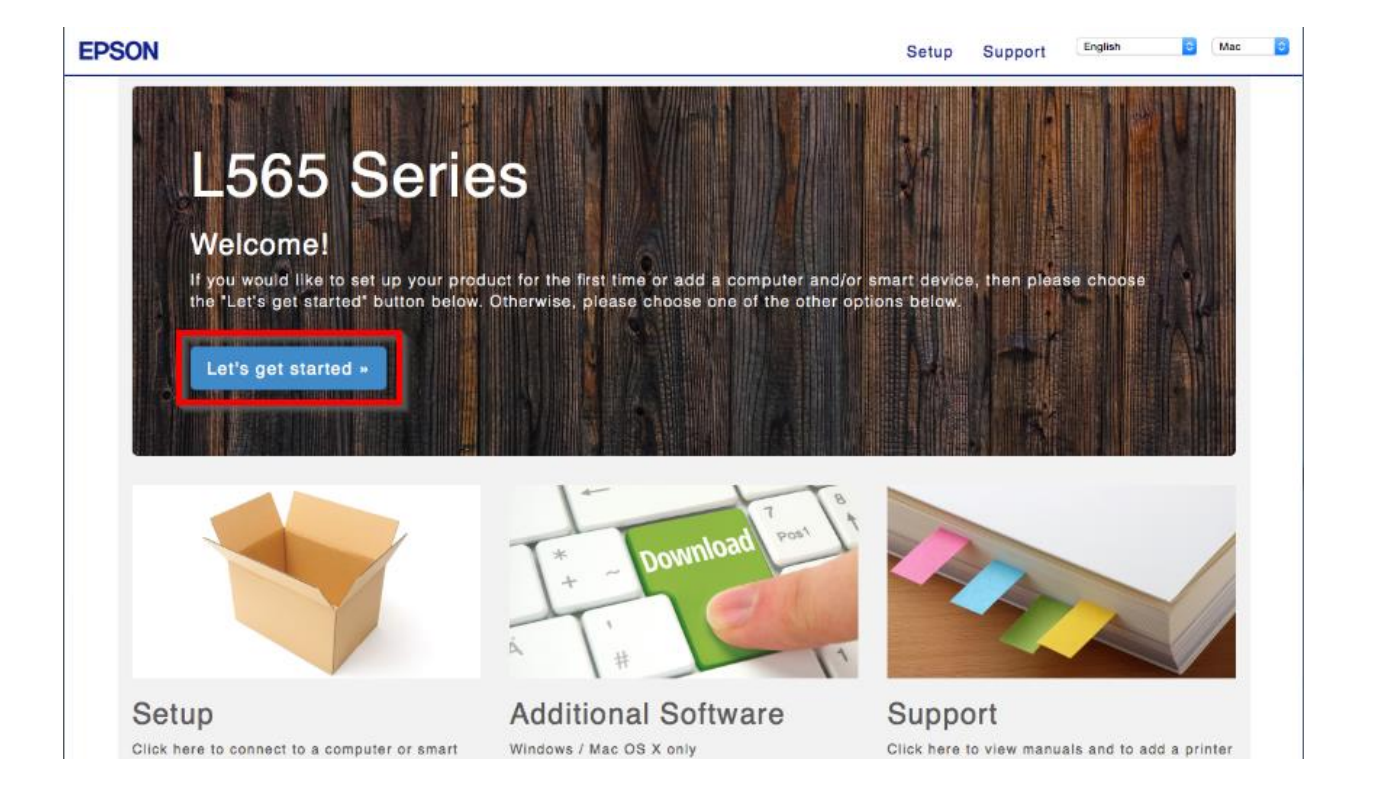

### 5. คลิก **Download**

| < > 🗉 |                                                                                | support.epson.net                                                                                                    | C                                                                                                    | Ô Ø (+       |
|-------|--------------------------------------------------------------------------------|----------------------------------------------------------------------------------------------------|----------------------------------------------------------------------------------------------------|--------------|
| EPSON |                                                                                |                                                                                                    | Setup Support English                                                                                                    | \$) (Mac \$) |
|       | Setup for                                                                      | the L565 Serie                                                                                                    | es                                                                                                    |              |
|       | Follow the steps below to s<br>a printer already set up.                       | set up your printer for the first time or                                                                                                    | when adding a computer to                                                                                                    |              |
|       | EPSON                                                                          |                                                                                                    | +                                                                                                    |              |
|       | 1 Prepare your Printer<br>Prepare your printer for first time setup.<br>View - | 2 Download and Connect<br>Once you have downloaded the free software<br>for your device, you can then begin the<br>connection to your printer.<br>Download -<br>Double-click downloaded Epson_xxx.dmg,<br>then run the software. | 3 More Devices?<br>You can add more computers and smart<br>devices. Go to the following site<br>http://epson.sn from the new device! |              |

6. จะได้ไฟล์ติดตั้งมา ให้ ดับเบิ้ลคลิก ที่ไฟล์ติดตั้ง

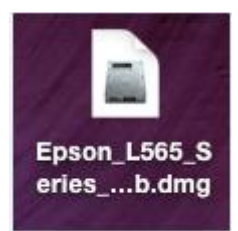

7. ปรากฏหน้าต่างดังภาพ ดับเบิ้ลคลิกที่ Install Navi

| • EPSON  |              |
|----------|--------------|
|          |              |
| <u> </u> |              |
|          | Install Navi |
|          | 00           |
|          | Double click |

8. ใส่ Password (หากมี) จากนั้นคลิก OK

| C | Install Navi<br>password t | i wants to make changes. Type your<br>to allow this. |
|---|----------------------------|------------------------------------------------------|
|   | Username:                  | admin                                                |
|   | Password:                  |                                                      |
|   |                            |                                                      |
|   |                            | Cancel OK                                            |

9. คลิก I agree to the contents of the License Agreement จากนั้นคลิก Next

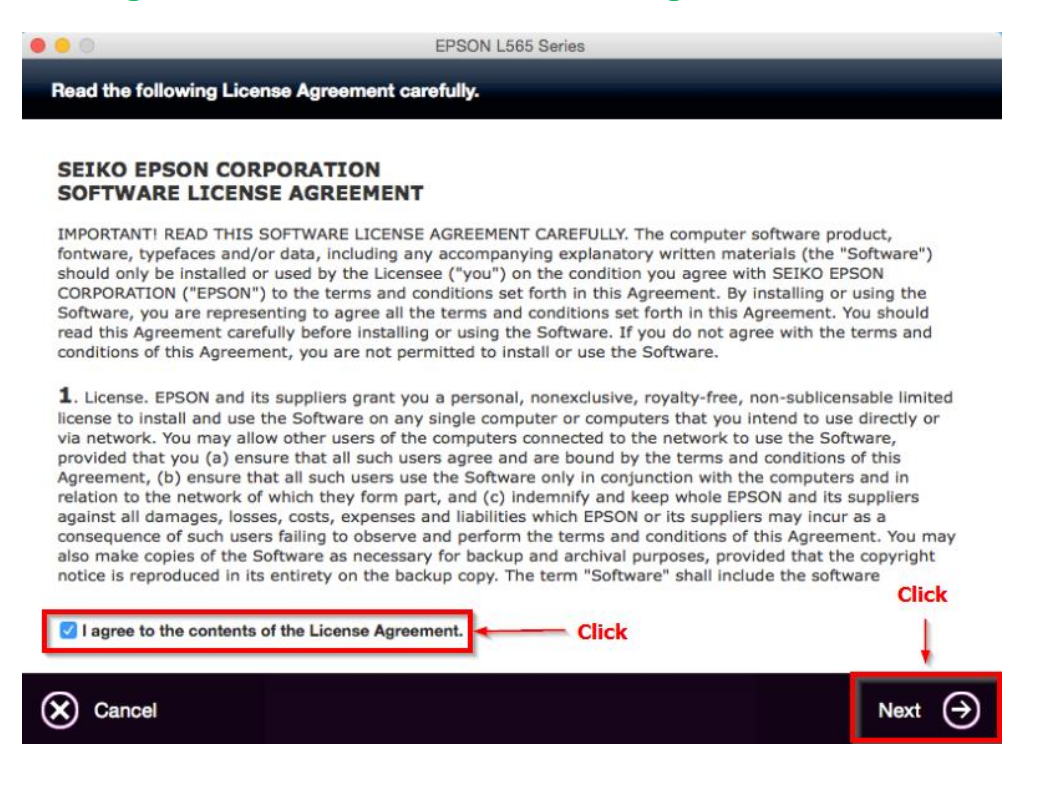

#### 10. คลิก **Next**

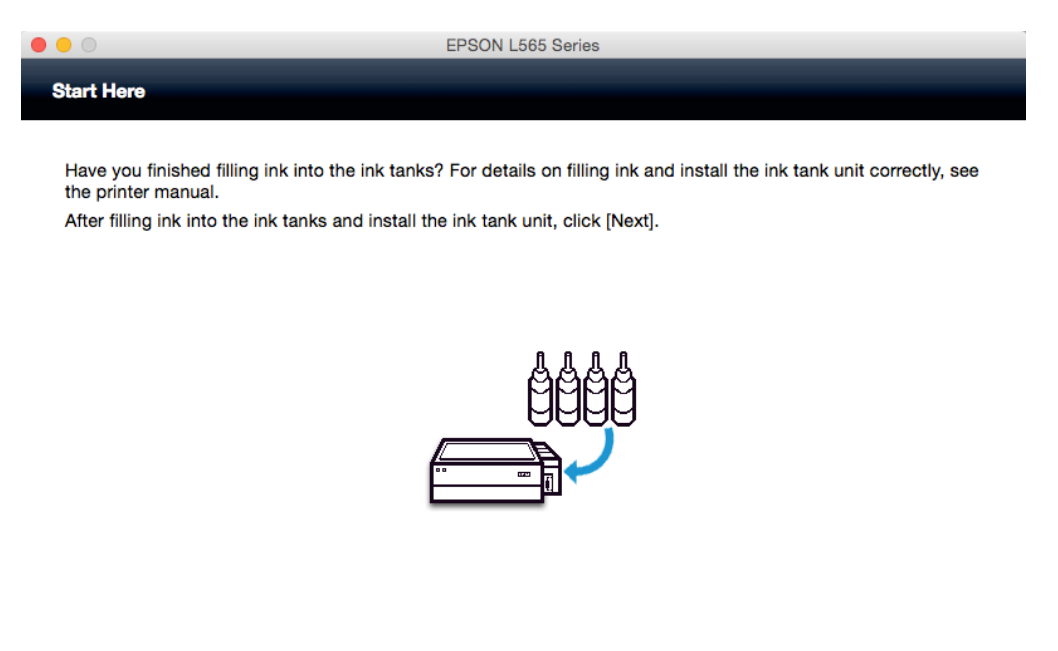

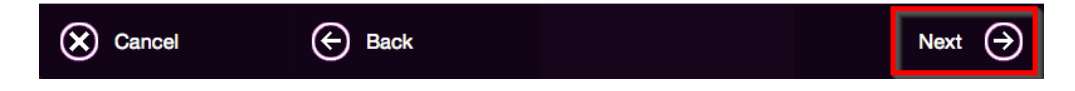

#### 11. คลิก **Install**

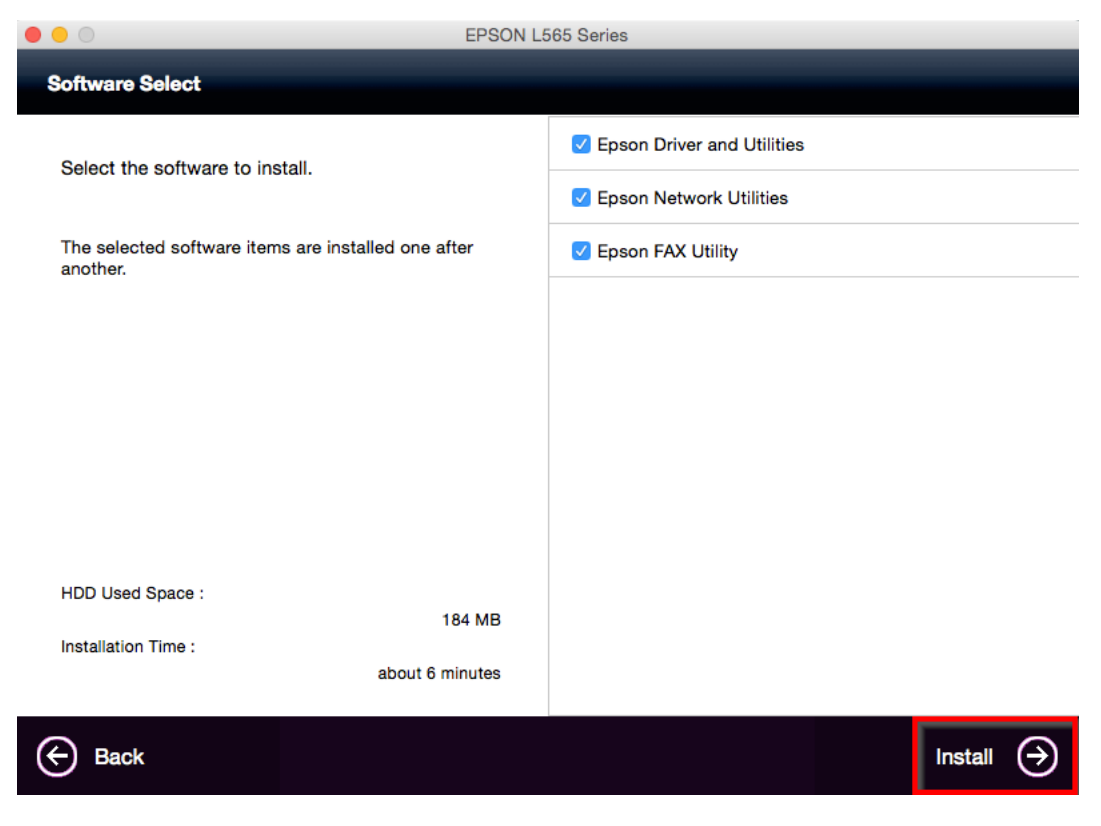

12. จะปรากฏหน้าต่างกำลังติดตั้ง

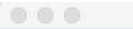

EPSON L565 Series

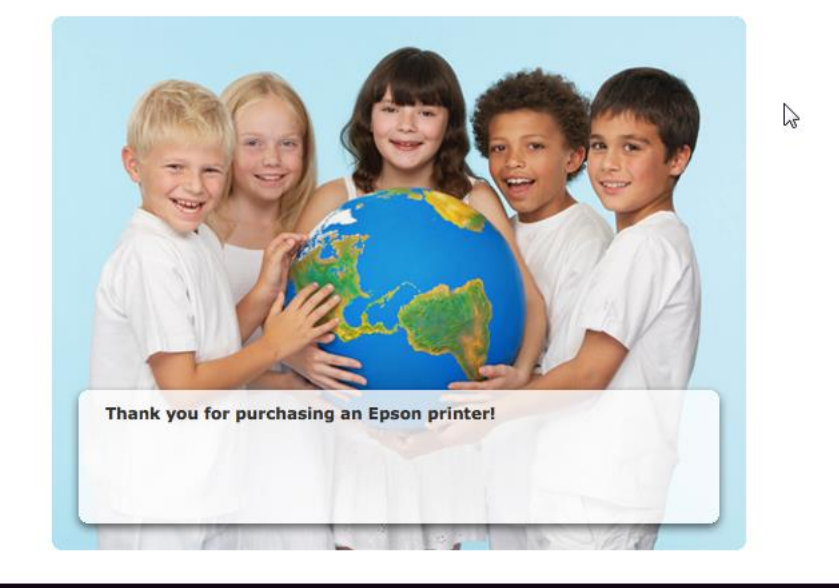

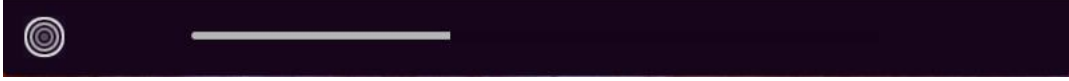

## 13. คลิก Ink Charging is complete หลังจากนั้นคลิก Next

| 9 😑 🔿                     | EPSON L565 Series                                                                   |
|---------------------------|-------------------------------------------------------------------------------------|
| Note                      |                                                                                     |
| Before proceeding to t    | he next setting, make sure that ink charging is complete and the power light is on. |
| If ink charging is not co | omplete, you may not be able to make settings for the product correctly.            |
|                           |                                                                                     |
|                           |                                                                                     |
| Ink charging is comp      | lete.                                                                               |
| Cancel                    | Next 🔿                                                                              |

14. คลิก Wi-Fi Network Connection

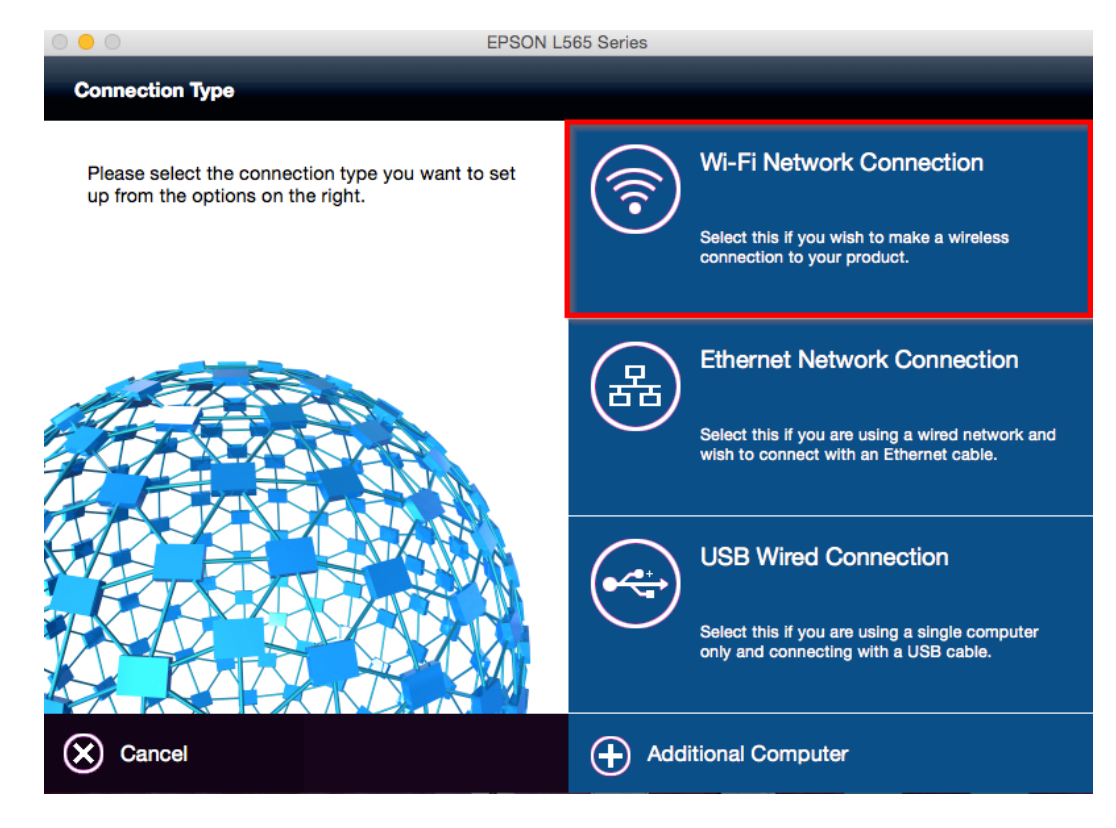

### 15. คลิก Wi-Fi Auto Connect

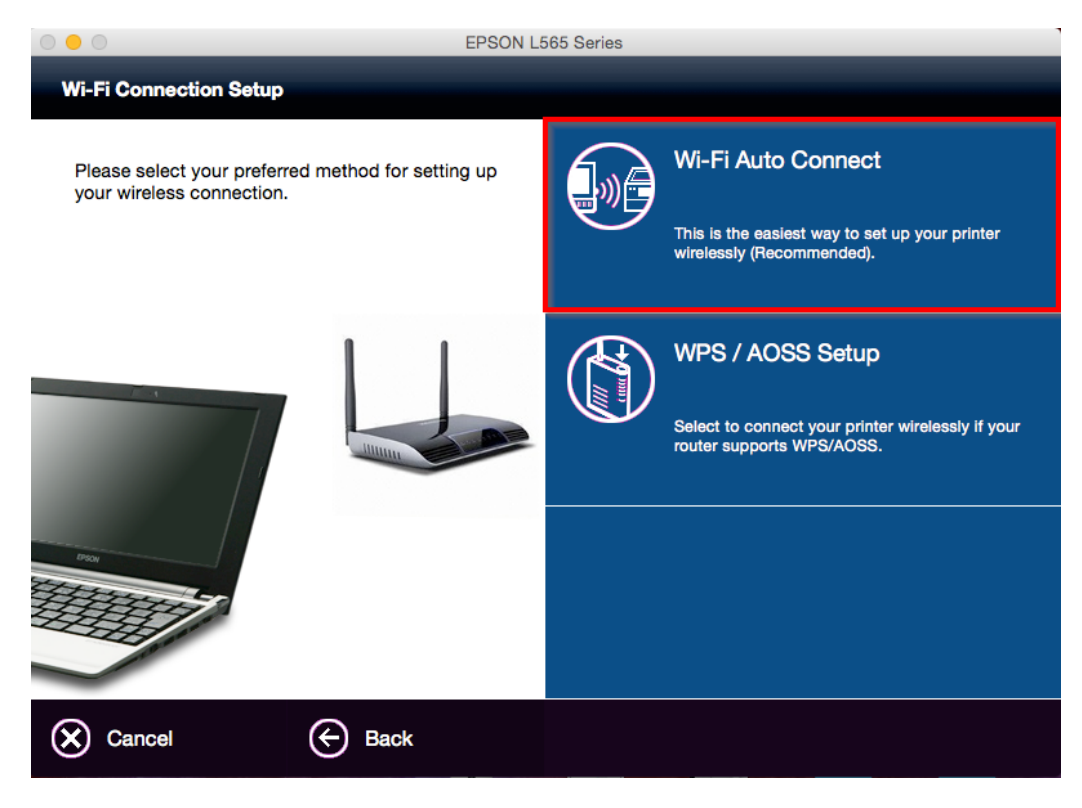

16. คลิก **Next** 

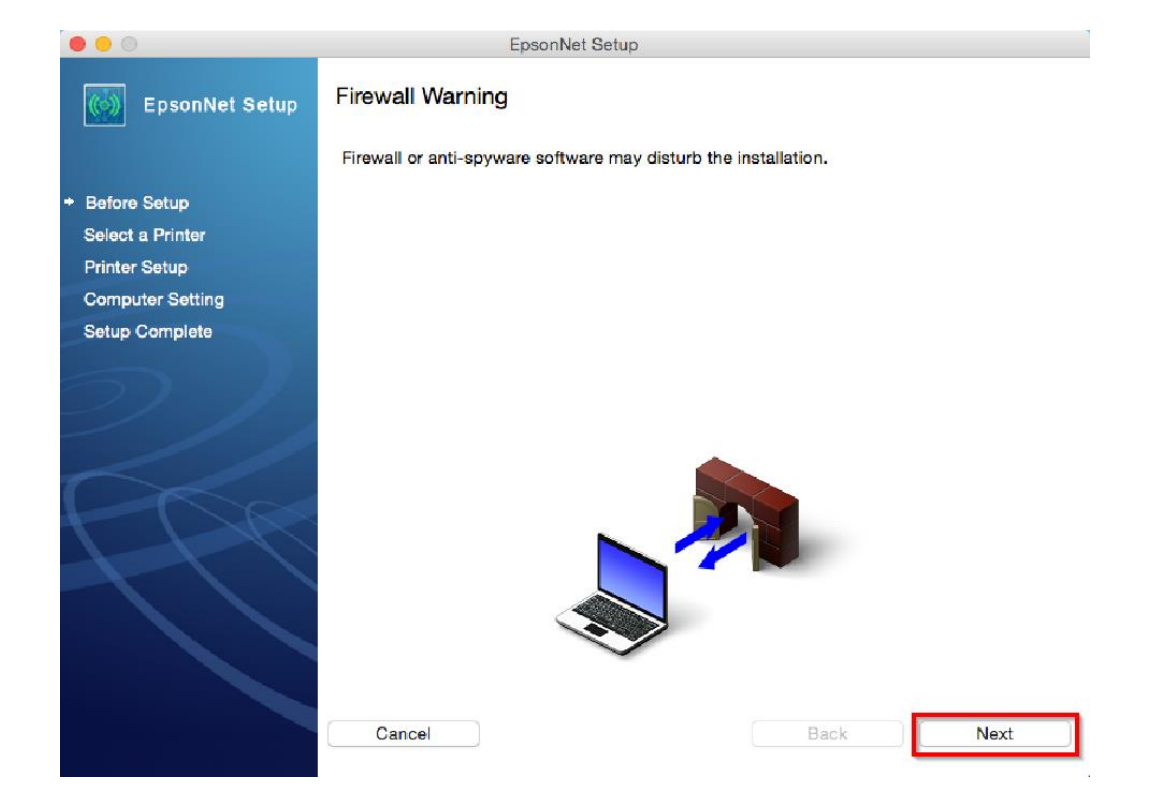

## 17. ปรากฎหน้าต่างดังรูป คลิก **OK**

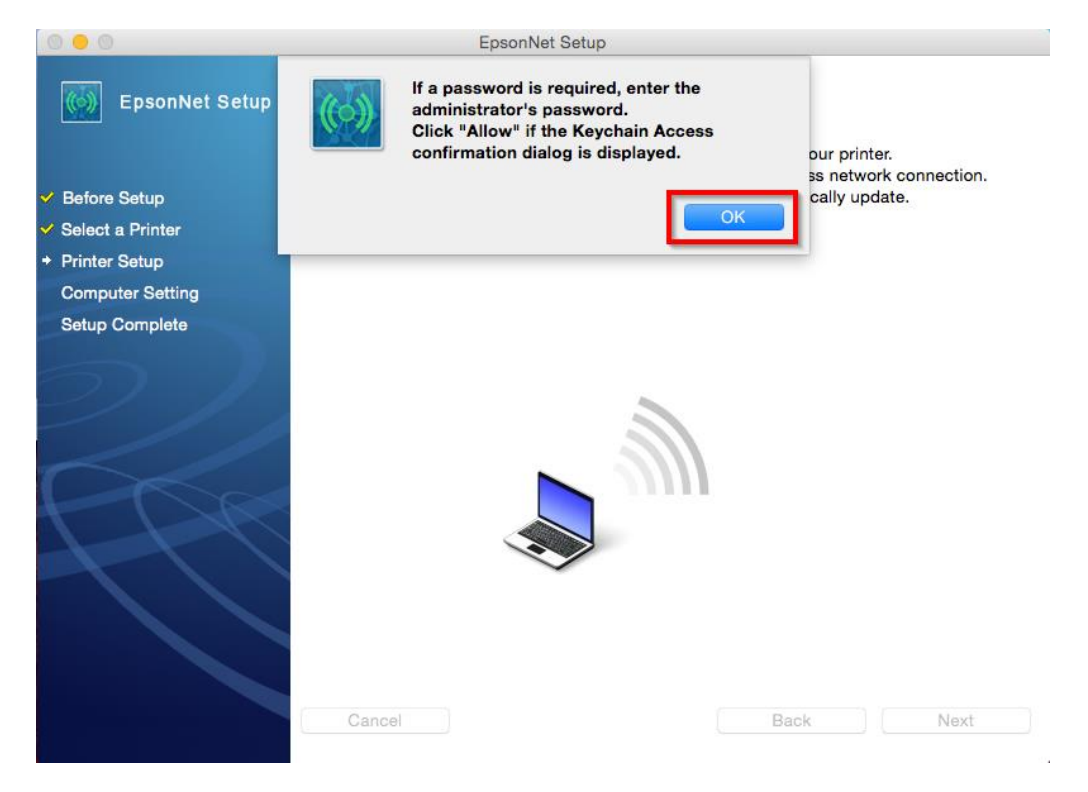

18. จะปรากฏหน้าต่างดังรูป

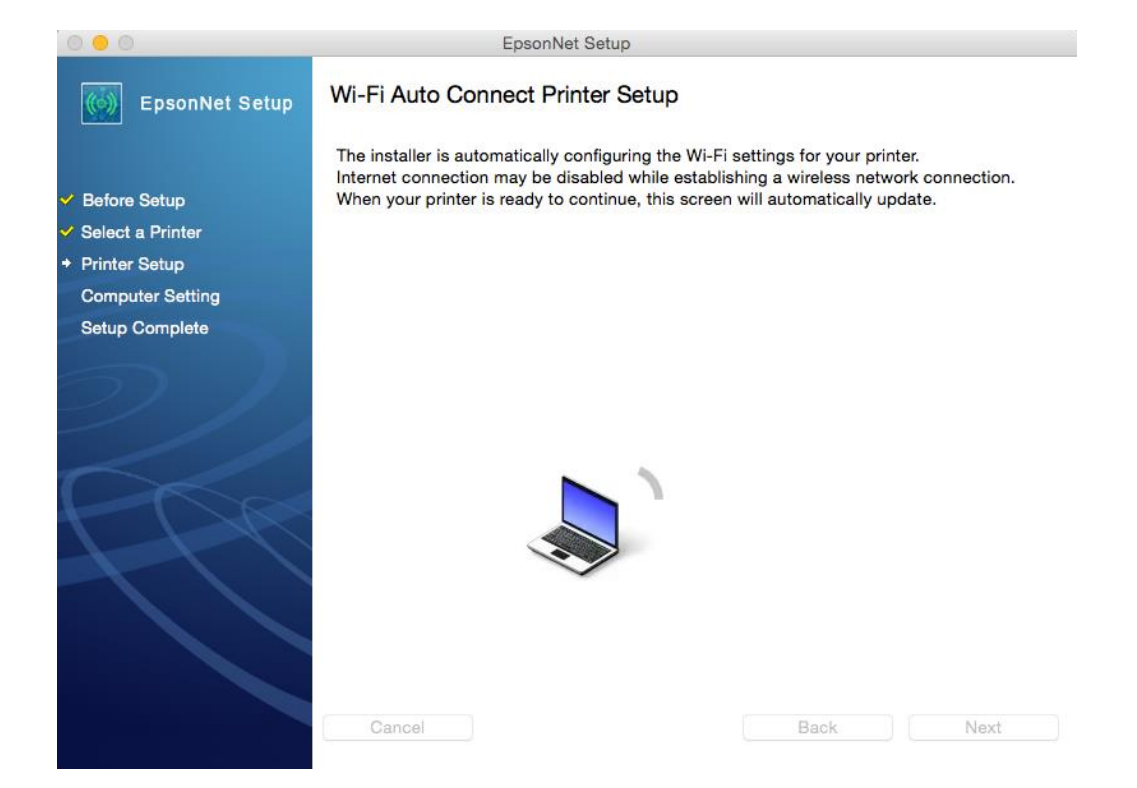

19. จะปรากฎหน้าต่าง Wi-Fi Auto Connect Printer Setup ดังรูป

| 0 0                                                                                                    | EpsonNet Setup                                                                                                    |
|----------------------------------------------------------------------------------------------------|----------------------------------------------------------------------------------------------------|
| <ul> <li>Before Setup</li> <li>Select a Printer</li> <li>Printer Setup</li> <li>Computer Setting</li> <li>Setup Complete</li> </ul> | EpsonNet Setup<br>Wi-Fi Auto Connect Printer Setup<br>The installer is setting up a Wi-Fi connection for your printer.<br>After the setup process has completed, this screen will automatically update.<br>Please wait |
|                                                                                                    | Cancel Back Next                                                                                                    |

20. คลึก **Next** 

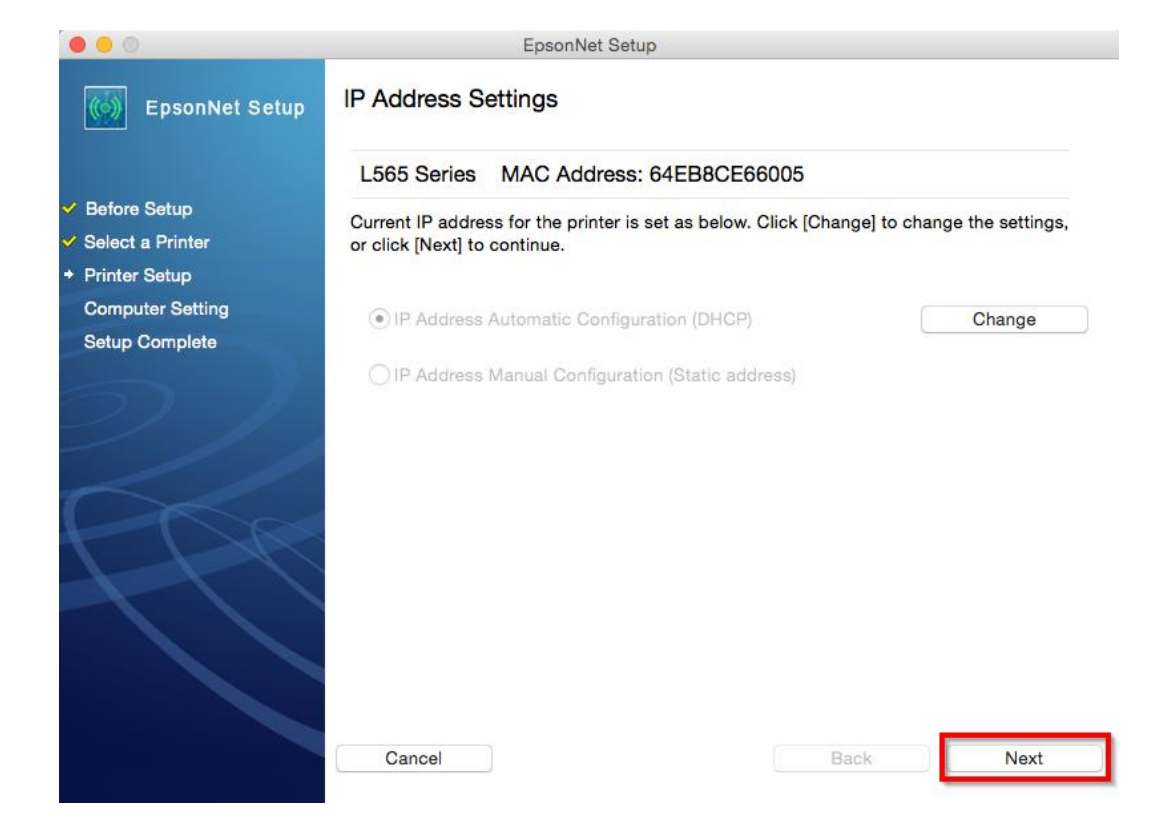

21. ปรากฏหน้าต่างการตั้งค่า IP Address ให้เลือก เป็น IP Address Automatic Configuration (DHCP)

หรือ IP Address Manual Configuration (Static address)

ในที่นี้ยกตัวอย่าง IP Address Automatic Configuration (DHCP)

หลังจากนั้น คลิก Next

| 0 0                                               | EpsonNet Setup                                                                                             |                     |
|---------------------------------------------------|----------------------------------------------------------------------------------------------------|---------------------|
| EpsonNet Setup                                    | IP Address Settings                                                                                        |                     |
|                                                   | L565 Series MAC Address: 64EB8CE66005                                                                      |                     |
| Before Setup<br>Select a Printer<br>Printer Setup | The IP address for the printer will be changed as below. Click<br>You can undo changes by clicking [Undo]. | [Next] to continue. |
| Computer Setting                                  | • IP Address Automatic Configuration (DHCP)                                                                | Undo                |
|                                                   | IP Address Manual Configuration (Static address)                                                           |                     |
|                                                   | Cancel                                                                                                    | ck Next             |

#### 22. คลิก **Finish**

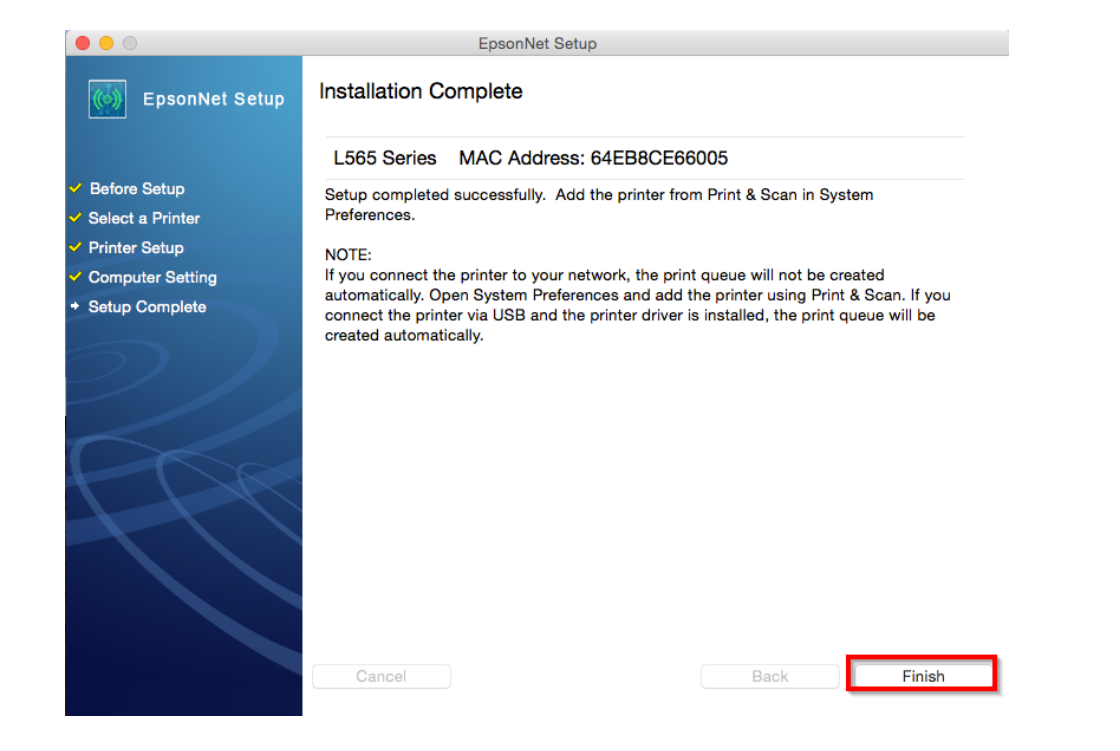

#### 23. คลิก **Next**

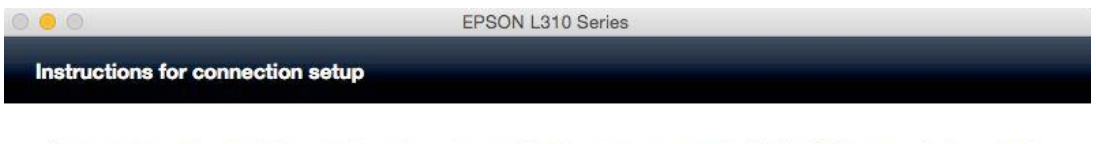

If your printer is already displayed in "Printers & Scanners", select your printer, and click the [-] button to delete. Add the printer driver and the fax driver (for models with a fax function) according to the instructions below.

| Show All | Printers & Scan     | Q.                |    |   | PO O<br>Po D<br>Po D<br>PO D<br>PO D<br>PO D<br>PO D<br>PO D<br>PO D<br>PO D<br>PO D<br>PO D<br>PO D<br>PO D | Add            | Search                |   |
|----------|---------------------|-------------------|----|---|----------------------------------------------------------------------------------------------------|----------------|-----------------------|---|
| •        |                     | 2                 |    |   | Name<br>09500 X0:422 423 425 Series                                                                                                    |                | Bonjour Multifunction | Þ |
|          | Add Print           | r or Scann        | er |   |                                                                                                    |                |                       |   |
|          | Nearby Pri          | nters             |    | 1 | Name: EPSON XP-422                                                                                                    | 423 425 5      |                       |   |
|          |                     |                   |    |   | Use V ANTINE<br>EPSON XP-422                                                                                                    | 423 425 Series |                       |   |
|          | Default printer:    | Last Printer Used | •  |   | Select Software                                                                                                    | had .          | Add                   | ר |
|          | Default paper size: | A4                | •  | 1 | Other                                                                                                    | W and the      |                       |   |
|          |                     |                   |    |   |                                                                                                    |                | (5)                   |   |

24. จะปรากฎหน้าต่างดังรูป คลิกเครื่องหมาย 🕂

| ••• < > ==                                                                                                    | Printers & Scanners                                                                                                    | Q. Search                                                                     |
|----------------------------------------------------------------------------------------------------|----------------------------------------------------------------------------------------------------|-------------------------------------------------------------------------------|
| Printers         Epson AcuLaser C2900         • Offline         Epson AcuLaser CX1         • Offline         EPSON AL-C3900         • Offline         EPSON L1300 Series         • Offline         EPSON L1300 Series         • Offline         EPSON L1800 Series         • Offline         EPSON L200         • Offline         EPSON L355 Series (IP)         + I | Epson AcuLaser (<br>Open Print Que<br>Options & Supp<br>Location: admin's MacBook Pro<br>Kind: Epson AcuLaser C290<br>Status: Offline | C2900<br>ue<br>lies<br>><br>00 v3018.102 PS<br>Sharing Preferences<br>ed off. |
| †<br>Click                                                                                                    | Default printer: Last Printer Used<br>Default paper size: A4                                                                          | ¢<br>•                                                                        |

## 25. คลิก EPSON L565 Series Bonjour Multifunction

|                            | Add                   |
|----------------------------|-----------------------|
|                            | Q Search              |
| Default IP Windows         | Search                |
|                            |                       |
| Name                       | ✓ Kind                |
| L455 (Remote)              | EPSON Remote Print    |
| FAX L565 Series (USB)      | EPSON FAX             |
| FAX EPSON L565 Series (IP) | EPSON FAX             |
| EPSON L565 Series (IP)     | EPSON TCPIP           |
| EPSON L565 Series          | Bonjour Multifunction |
| EPSON L565 Series          | USB                   |
|                            |                       |
|                            |                       |
|                            |                       |
|                            |                       |
|                            |                       |
|                            |                       |
| Name: EPSON L565 Series    | 2                     |
| La setta se                |                       |
| Location:                  |                       |
| Use: Secure AirPrint       |                       |
|                            |                       |
|                            |                       |
|                            |                       |
|                            | Add                   |
|                            |                       |

# 26. คลิกที่ช่อง Use หลังจากนั้นคลิก Select Software

|                                                        | Add                   |
|--------------------------------------------------------|-----------------------|
|                                                        | Q Search              |
| Default IP Windows                                     | Search                |
|                                                        |                       |
| Name                                                   | ✓ Kind                |
| L455 (Remote) EPSON Remote Print                       |                       |
| FAX L565 Series (USB)                                  | EPSON FAX             |
| FAX EPSON L565 Series (IP)                             | EPSON FAX             |
| EPSON L565 Series (IP)                                 | EPSON TCPIP           |
| EPSON L565 Series                                      | Bonjour Multifunction |
|                                                        |                       |
| Name: EPSON L565 Series                                | 2                     |
| Use ✓ Secure AirPrint<br>AirPrint<br>EPSON L565 Series | s                     |
| Auto Select<br>Select Software                         |                       |
| Other                                                  |                       |

27. จะปรากฏหน้าต่างดังรูป คลิกเลือกชื่อรุ่น EPSON L565 Series จากนั้นคลิก OK

| 000               | Printer Software |
|-------------------|------------------|
|                   | Q Filter         |
| EPSON L360 Series |                  |
| EPSON L362 Series |                  |
| EPSON L365 Series |                  |
| EPSON L366 Series |                  |
| EPSON L455 Series |                  |
| EPSON L456 Series |                  |
| EPSON L550 Series |                  |
| EPSON L555 Series |                  |
| EPSON L565 Series |                  |
| EPSON L566 Series |                  |
| EPSON L655 Series |                  |
| EPSON L800 Series |                  |
|                   | Cancel           |

28. คลิก EPSON L565 Series Bonjour Multifunction จากนั้นคลิก Add

| • •     | •         |                   | Add |                       |  |
|---------|-----------|-------------------|-----|-----------------------|--|
|         |           | <b>_</b>          | Q   | Search                |  |
| Default | IP W      | lindows           |     | Search                |  |
|         |           |                   |     |                       |  |
| Nam     | ne        |                   | ~   | Kind                  |  |
| L45     | 5 (Remote | )                 |     | EPSON Remote Print    |  |
| FAX     | L565 Seri | es (USB)          |     | EPSON FAX             |  |
| FAX     | EPSON L   | 565 Series (IP)   |     | EPSON FAX             |  |
| EPS     | ON L565   | Series (IP)       |     | EPSON TCPIP           |  |
| EPS     | ON L565   | Series            |     | Bonjour Multifunction |  |
| EPS     | ON L565   | Series            |     | USB                   |  |
|         |           |                   |     |                       |  |
|         |           |                   |     |                       |  |
|         |           |                   |     |                       |  |
|         |           |                   |     |                       |  |
|         |           |                   |     |                       |  |
|         | Name:     | EPSON L565 Series | 2   |                       |  |
| L       | ocation:  |                   |     |                       |  |
|         | Use:      | EPSON L565 Series | ;   | <b>\$</b>             |  |
|         |           |                   |     |                       |  |
|         |           |                   |     | Add                   |  |

## 29. จะปรากฎหน้าจอดังรูป

| 000                         | _                     | Add              |
|-----------------------------|-----------------------|------------------|
|                             |                       | Q Search         |
| Default IP W                | indows                | Search           |
| Nam<br>L455<br>FAX          | Setting up 'EPSON     | V L565 Series 2' |
| FAX<br>EPS(<br>EPS(<br>EPS( | Setting up the device |                  |
| LFOR                        |                       | Configure        |
| Name:                       | EPSON L565 Series 2   |                  |
| Location:                   |                       |                  |
| Use:                        | EPSON L565 Series     | 0                |
|                             |                       | Add              |

# 30. จะปรากฏ **Epson L565 Series** ในรายชื่อ Printers

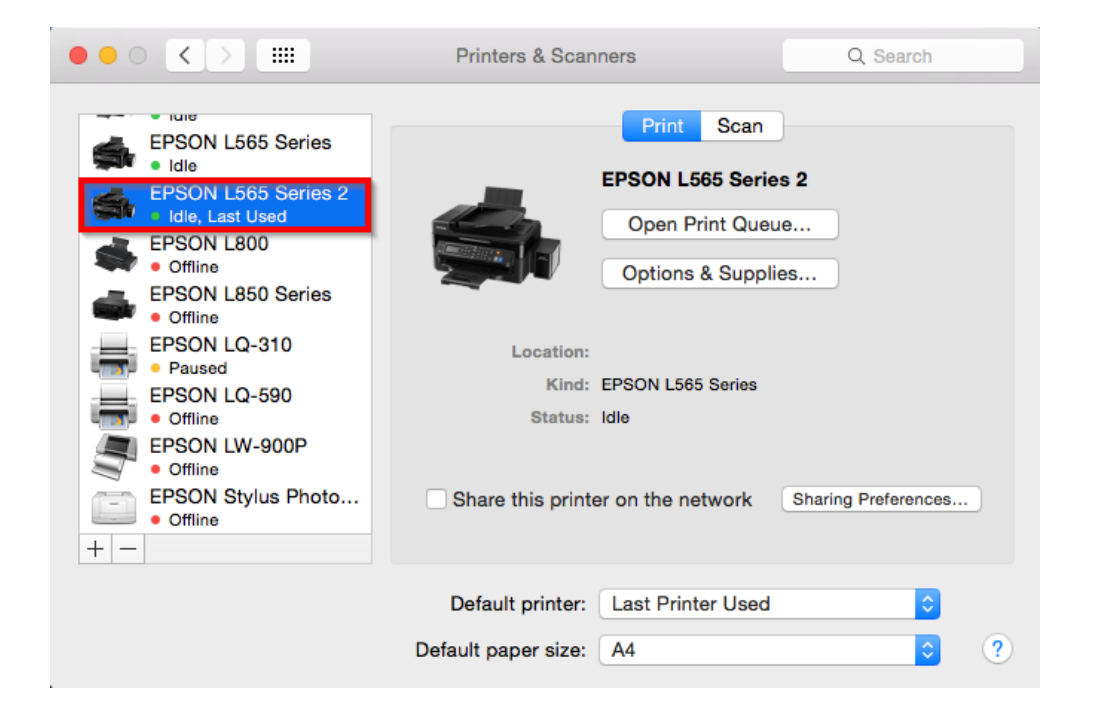

#### 31. คลิก **Next**

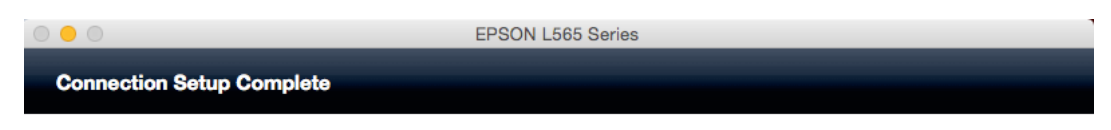

Connection setup has been completed and the product is now ready to use with a computer.

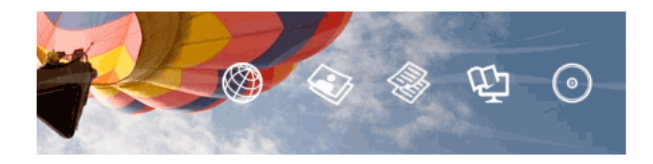

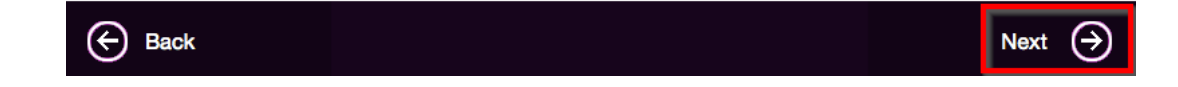

32. คลิก **Yes** 

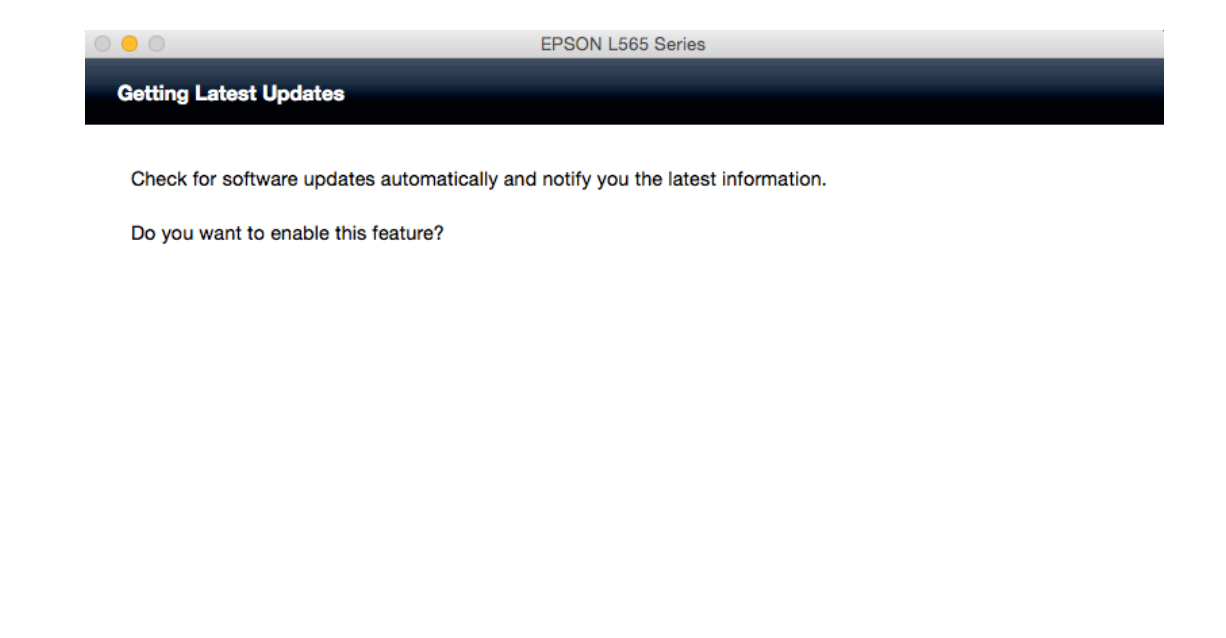

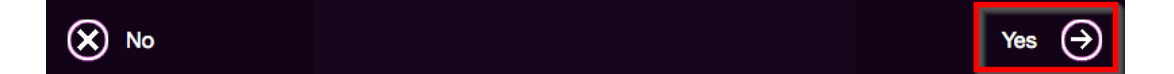

## 33. คลิก **Finish**

| Setup Complete |  |
|----------------|--|

Click [Finish] to start EPSON Software Updater, and then install software you want.

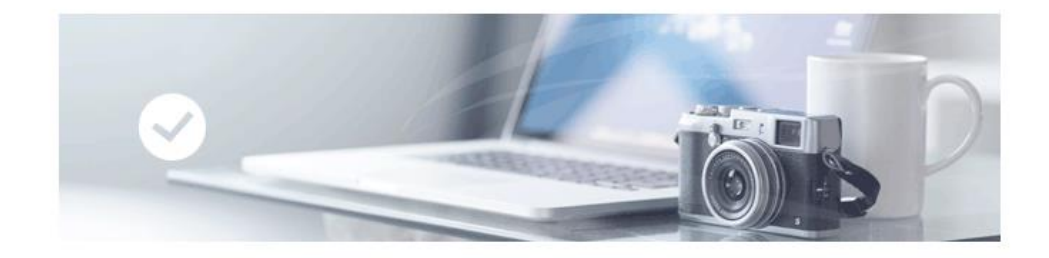

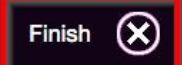